# SITO WEB - RESOR CONGUAGLIO SALARI

## Data ultimo aggiornamento: 01.12.2019

### Introduzione

Gentili signore/egregi signori,

nel seguente documento vengono delineati i passaggi necessari per compilare nel modo corretto il formulario denominato "conguaglio salari" per il ramo RESOR.

CP

Cantone Ticino

## Compilazione

Dalla pagina principale selezionare il formulario "Conguaglio salari" e cliccare sul bottone "Compila"

| Pagina principale<br>Benvenuto nel portale dedicato alla gestione della modulistica della Commissione Paritetica Cantonale di Lugano questa è la pagina<br>principale da cui puoi effettuare tutte le principali operazioni. |                                                                                                    |                                                                                                    |                                                                                                    |  |  |  |  |  |
|----------------------------------------------------------------------------------------------------|----------------------------------------------------------------------------------------------------|----------------------------------------------------------------------------------------------------|----------------------------------------------------------------------------------------------------|--|--|--|--|--|
| ne: RESOR F                                                                                                    | ondo pre                                                                                                    | pensionamento Azienda: HSI SIRIO SA - 01.05.2011                                                                                                    | Modifica                                                                                                    |  |  |  |  |  |
| formulari disp                                                                                                    | oonibili p                                                                                                    | er la compilazione: <b>1</b>                                                                                                    |                                                                                                    |  |  |  |  |  |
|                                                                                                    | compilare                                                                                                    |                                                                                                    |                                                                                                    |  |  |  |  |  |
| Scadenza                                                                                                    | Anno                                                                                                    | Formulario                                                                                                    |                                                                                                    |  |  |  |  |  |
| nguaglio [Rif: 16]                                                                                                    |                                                                                                    |                                                                                                    |                                                                                                    |  |  |  |  |  |
| 12/15/2019                                                                                                    | 2019                                                                                                    | RESOR- Conguaglio salari                                                                                                    |                                                                                                    |  |  |  |  |  |
|                                                                                                    |                                                                                                    |                                                                                                    |                                                                                                    |  |  |  |  |  |
|                                                                                                    |                                                                                                    |                                                                                                    |                                                                                                    |  |  |  |  |  |
|                                                                                                    |                                                                                                    |                                                                                                    |                                                                                                    |  |  |  |  |  |
|                                                                                                    |                                                                                                    |                                                                                                    |                                                                                                    |  |  |  |  |  |
|                                                                                                    |                                                                                                    |                                                                                                    |                                                                                                    |  |  |  |  |  |
|                                                                                                    | a princ<br>nel portale di<br>la cui puoi eff<br>ne: RESOR Fo<br>formulari disp<br>formulari disp<br>scadenza<br>nguaglio (Rif: 16) | a principale<br>nel portale dedicato a<br>la cui puoi effettuare t<br>ne: RESOR Fondo prep<br>formulari disponibili por<br>formulari disponibili por<br>formulari da compilare<br>scadenza Anno<br>nguaglio [Rif: 16]<br>12/15/2019 2019 | a principale         nel portale dedicato alla gestione della modulistica della Commissione Paritetica Cantonale di Lugano questi la cui puoi effettuare tutte le principali operazioni.         me: RESOR Fondo prepensionamento       Azienda: HSI SIRIO SA - 01.05.2011         formulari disponibili per la compilazione: 1         formulari da compilare         scadenza       Anno         Il 2/15/2019       2019         RESOR- Conguaglio salari |  |  |  |  |  |

Figura 1: selezione del formulario

Il sistema visualizza due elenchi; il primo contiene le persone impiegate presso la ditta mentre il secondo è destinato a contenere la lista delle indennità relative all'anno in oggetto.

| Image: State Cognome e nome       Data di Numero A/S       Image: Cognome e nome       Totale statuo         Image: State Cognome e nome       Data di Numero A/S       Image: Cognome e nome       Totale statuo         Image: State Cognome e nome       Data di Numero A/S       Image: Cognome e nome       Data di Numero A/S       Image: Cognome e nome       Data di Numero A/S         Image: State Cognome e nome       Data di Numero A/S       Image: Cognome e nome       Data di Numero A/S       Image: Cognome e nome       Image: Cognome e nome       Image: Cog                                                                                                    | RESOR conguaglio salari       |                    |                 |         |              |                 |                          |             |
|----------------------------------------------------------------------------------------------------|-------------------------------|--------------------|-----------------|---------|--------------|-----------------|--------------------------|-------------|
| State       Cognome e nome       Data di<br>nascia       Numero AVS       %       Occupato al       Occupato al       Totale salvio<br>soogettato <ul> <li></li></ul>                                                                                                    | ≪ <   Pagina 1 di 1   > ≫   2 |                    |                 |         |              |                 | Lavoratori 1             | - 1 su 1    |
| Image: Active ROSS Guglerro       2007.1982       22222222222       10         Image: Active Ross Guglerro       Image: Active Ross Guglerro       Image: Active Ross Guglerro         Image: Active Ross Guglerro       Image: Active Ross Guglerro       Image: Active Ross Guglerro         Image: Active Ross Guglerro       Image: Active Ross Guglerro       Image: Active Ross Guglerro         Image: Active Ross Guglerro       Image: Active Ross Guglerro       Image: Active Ross Guglerro         Image: Active Ross Guglerro       Image: Active Ross Guglerro       Image: Active Ross Guglerro         Image: Active Ross Guglerro       Image: Active Ross Guglerro       Image: Active Ross Guglerro         Image: Active Ross Guglerro       Image: Active Ross Guglerro       Image: Active Ross Guglerro         Image: Active Ross Guglerro       Image: Active Ross Guglerro       Image: Active Ross Guglerro         Image: Active Ross Guglerro       Image: Active Ross Guglerro       Image: Active Ross Guglerro         Image: Active Ross Guglerro       Image: Active Ross Guglerro       Image: Active Ross Guglerro       Image: Active Ross Guglerro         Image: Active Ross Guglerro       Image: Active Ross Guglerro       Image: Active Ross Guglerro       Image: Active Ross Guglerro         Image: Active Ross Guglerro       Image: Active Ross Guglerro       Image: Active Ross Guglerro       Image: Active Ross Guglerro <td>Stato Cognome e nome</td> <td>Data di<br/>nascita</td> <td>Numero AVS</td> <td>96</td> <td>Occupato dal</td> <td>Occupato al</td> <td>Totale sala<br/>assoggett</td> <td>ario<br/>ato</td> | Stato Cognome e nome          | Data di<br>nascita | Numero AVS      | 96      | Occupato dal | Occupato al     | Totale sala<br>assoggett | ario<br>ato |
| Ista indennità <ul> <li></li></ul>                                                                                                    | 🌲 🕭 🍓 Attivo ROSSi Guglielmo  | 30.07.1982         | 222 2222 2222 2 | 2 100   |              |                 |                          |             |
| Visita indennità       Visita indennità       Nessur dato         Cognome e nome       Sorgente salario       Dal       Al       Importo       6                                                                                                    |                               |                    |                 | Rot Not | e aggiuntive | Aggiungi dipens | dente 💫 Ante             | prima       |
| Image: Cognome e nome       Sorgente salario       Dal       Al       Importo       %                                                                                                    | Lista indennità               |                    |                 |         |              |                 |                          |             |
| Cognome e nome     Sorgente salario     Dal     Al     Importo     %                                                                                                    | ≪ <   Pagina ⊂ di 0   > ≫   🕻 |                    |                 |         |              |                 | Nessu                    | un dato     |
|                                                                                                    | Cognome e nome                | Sorgente s         | alario Dal      |         | Al           |                 | Importo                  | 96          |
| Invia formulario                                                                                                    |                               |                    |                 |         |              |                 | Invia form               | ulario      |

Figura 2: elenco dipendenti

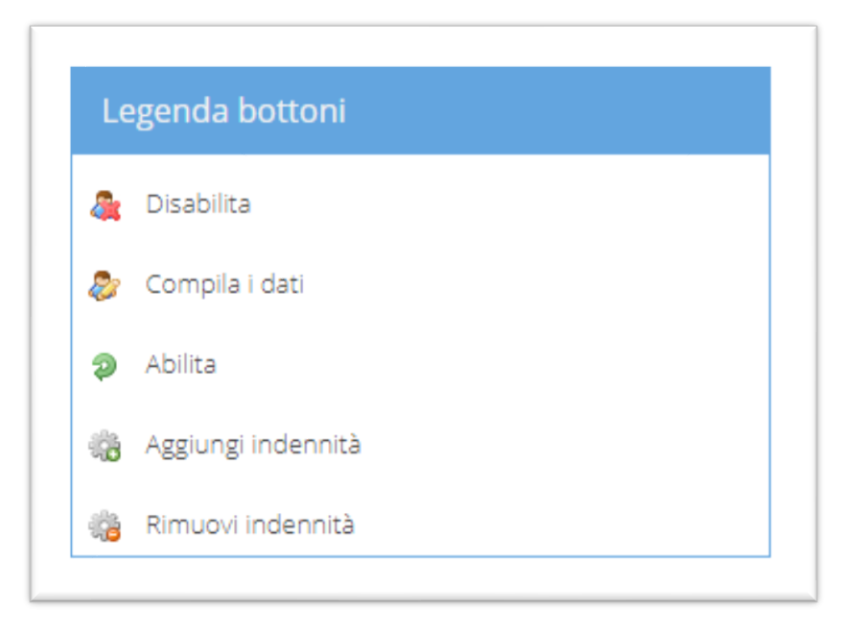

Figura 3: legenda bottoni

Per ciascuno dei dipendenti indicati nell'elenco è necessario compiere una delle seguenti operazioni:

- 1. Se il dipendente per l'anno di riferimento è stato impiegato premere il bottone "Compila i dati".
- Se il dipendente per l'anno di riferimento non è stato impiegato premere il bottone "Disabilita". Questo caso non dovrebbe essere possibile se è stato compilato il formulario dei salari presunti ad inizio anno.
- 3. Per aggiungere una nuova indennità al dipendente premere sul tasto "Aggiungi indennità".

Cliccando sul bottone "Compila i dati" il sistema visualizza una finestra come quella mostrata in figura 4.

#### Dati lavoratore

| Nome e cognome:                | ROSSI Guglielmo                |     |
|--------------------------------|--------------------------------|-----|
| Data di nascita:               | 30.07.1982                     |     |
| Numero AVS:                    | 222.2222.2222.22               |     |
| Nuovo numero AVS *             |                                |     |
| Sesso *                        | Maschile                       | -   |
| Nazionalità *                  | Italiani                       | -   |
| Lingua *                       | Italiano                       | -   |
| Settore *                      | Sanitari                       | -   |
| Professione *                  | Montatore impianti sanitari    | -   |
| Categoria *                    | Personale sottomesso al contra | -   |
| Percentuale impiego:           | 100                            |     |
| Occupato dal *                 | 01.01.2019                     | 雦   |
| Occupato al *                  | 31.12.2019                     | 雦   |
| Sorgente salario *             | Impiegato                      | -   |
| Genere salario *               | Mensile                        | -   |
| Salario assoggettato<br>tot. * |                                |     |
| *: campi obbligatori           |                                |     |
|                                | Salva Chi                      | udi |

Figura 4: compila

I dati richiesti sono essenzialmente: occupato dal, occupato al, percentuale di impiego e totale salario assoggettato al contributo RESOR.

Se la ditta per l'anno di riferimento indicato ha occupato dei dipendenti che non sono presenti nell'elenco utilizzare il bottone "Aggiungi dipendente" ed inserire tutti i dati richiesti come mostrato in figura 5.

| Aggiungi lavorator             | e                               |     |
|--------------------------------|---------------------------------|-----|
| Nome:                          |                                 |     |
| Cognome:                       |                                 |     |
| Data di nascita:               |                                 |     |
| Numero AVS *                   |                                 |     |
| Sesso *                        | Maschile                        | -   |
| Nazionalità *                  | Svizzero                        |     |
| Lingua *                       | Italiano                        | -   |
| Settore *                      | Sanitari                        | -   |
| Professione *                  | montatore di riscaldamenti, ver | -   |
| Categoria *                    | Personale sottomesso al contra  |     |
| Percentuale impiego:           | 100                             |     |
| Occupato dal *                 | 01.01.2019                      |     |
| Occupato al *                  | 31.12.2019                      |     |
| Sorgente salario *             | Impiegato                       | -   |
| Genere salario *               | Mensile                         | •   |
| Salario assoggettato<br>tot. * |                                 |     |
| *: campi obbligatori           |                                 |     |
|                                | Salva Chi                       | udi |

Figura 5: Nuovo dipendente

I dati richiesti invece per aggiungere una nuova indennità sono: la sorgente del salario, un periodo di riferimento, un importo e la percentuale.

| Aggiungi indennità   |                 |        |  |  |  |  |  |  |
|----------------------|-----------------|--------|--|--|--|--|--|--|
| Nominativo:          | ROSSI Guglielmo |        |  |  |  |  |  |  |
| Sorgente salario *   | Impiegato       | •      |  |  |  |  |  |  |
| Periodo dal *        | 01.01.2019      | Ê      |  |  |  |  |  |  |
| Periodo al *         | 31.12.2019      |        |  |  |  |  |  |  |
| Importo *            |                 | 0      |  |  |  |  |  |  |
| Percentuale:         |                 | 100    |  |  |  |  |  |  |
| *: campi obbligatori |                 |        |  |  |  |  |  |  |
|                      | Salva           | Chiudi |  |  |  |  |  |  |

Figura 6: Inserimento nuova indennità

Per ciascun dipendente è possibile inserire 0, 1 o più indennità. Ad esempio in figura 7 è possibile notare come siano state inserite due indennità per il lavoratore "Rossi Guglielmo".

| < | Pagina 1 di 1 > » 2 | ,                 |            |            | Indennità | 1 - 3 su i |
|---|---------------------|-------------------|------------|------------|-----------|------------|
|   | Cognome e nome      | Sorgente salario  | Dal        | Al         | Importo   | 96         |
|   | Bianchi Mario       | Assicurazione m   | 01.10.2019 | 31.12.2019 | 6500      | 10         |
|   | ROSSI Guglielmo     | Assicurazione inf | 10.01.2019 | 31.12.2019 | 1000      | 100        |
|   | ROSSI Guglielmo     | Impiegato         | 01.11.2019 | 01.12.2019 | 6000      | 10         |
|   |                     |                   |            |            |           |            |
|   |                     |                   |            |            |           |            |

Figura 7: Elenco indennità inserite

Nel caso un dipendente abbia avuto delle modifiche durante l'anno è possibile inserirlo come un nuovo dipendente facendo attenzione ad indicare periodi non sovrapposti, come mostrato in figura 8 (per Rossi Guglielmo sono stati definiti due periodi distinti).

|    | -  |    |        |                 |                    |                  |     |                       |                     |                                |
|----|----|----|--------|-----------------|--------------------|------------------|-----|-----------------------|---------------------|--------------------------------|
| RE | 22 | OF |        | nguagiio salari | l                  |                  |     |                       |                     |                                |
|    |    |    |        |                 |                    |                  |     | Lavoratori 1 - 3 su 3 |                     |                                |
|    |    |    | Stato  | Cognome e nome  | Data di<br>nascita | Numero AVS       | 96  | Occupato dal          | Occupato al         | Totale salario<br>assoggettato |
| 8  | ٩  | -  | Attivo | ROSSI Guglielmo | 30.07.1982         | 222 2222 2222 22 | 100 | 01.01.2019            | 31.05.2019          | 25000                          |
| æ  | ٢  | -  | Attivo | ROSSI GUGLIELMO | 30.07.1982         | 222 2222 2222 22 | 100 | 01.06.2019            | 31.12.2019          | 40000                          |
| æ  | 8  | -  | Attivo | BIANCHI MARIO   | 14.10.1982         | 000.0000.0000.00 | 100 | 01.01.2019            | 31.12.2019          | 62000                          |
|    |    |    |        |                 |                    |                  |     |                       |                     | D Interfere                    |
|    |    |    |        |                 |                    |                  | Not | te aggiuntive         | Aggiungi dipendente | Anteprima                      |

#### Figura 8: indicare più periodi

<u>NOTA</u>: se non siete in possesso del numero AVS del dipendente potete indicare il valore 000.0000.0000.00

Una volta fatto questo è possibile inviare il documento premendo sul bottone "Invia formulario".

La pagina di conferma (come quella in figura 9) mostrerà a video un messaggio in cui verrà indicato se è richiesto di <u>stampare</u>, <u>firmare</u> ed <u>inviare</u> tramite posta il formulario ai nostri uffici.

# Formulario inviato con successo!

**Data e ora invio:** 04.12.2019 16:17

 Commissione:
 Resor

 Ragione sociale:
 HSI SIRIO SA

 Tipo di formulario:
 RESOR- Conguaglio salari

 2019

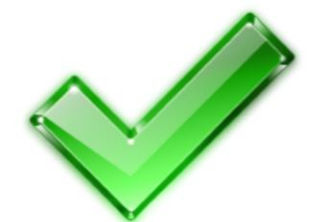

# Attenzione

Questo formulario deve essere inviato alla Commissione Paritetica Cantonale con timbro e firma; stampare il formulario appena compilato dal link sottostante e inviarlo con eventuali allegati.

> Vuoi scaricare o stampare il formulario?

Vuoi tornare alla pagina principale?

Pagina principale

Figura 9: pagina di conferma